# reme

## Miroホワイトボードの使い方:準備編

開催するイベントでホワイトボードを使用するための準備

#### はじめに

Remoのホワイトボード機能は、「**Miro**」という**外部ホワイトボードツール**を使用しています。<u>イベントを</u> <u>開始する24時間以上前</u>にホワイトボードの設置を予定している場合、必ず本ページで紹介する方法で ホワイトボードの設置を行ってください。

ホワイトボードの設置とMiroアカウントの作成については以下のガイド記事でもご確認いただけます: 参考 | <u>Miro:ホワイトボードアカウントの作成方法について</u>

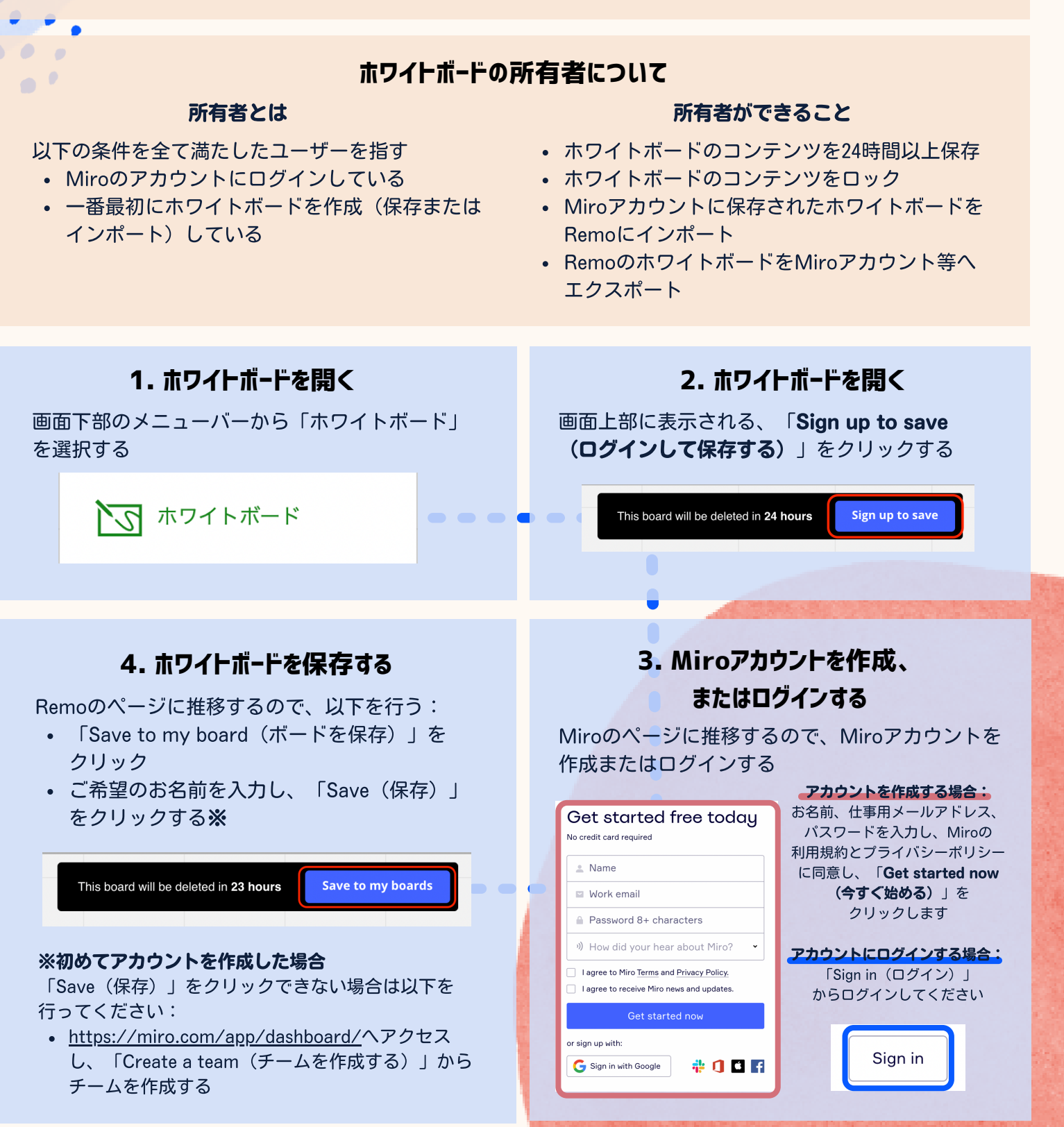

## reme

### Miroホワイトボードの使い方:活用編

イベント中のホワイトボードの活用方法

#### ご注意

- 本ページに記載のMiroの一部機能は、ホワイトボードの所有者(Miroにログインし、一番最初に 木 ワイトボードを保存またはインポートしたユーザー)のみ使用できる機能も含みます。
- Miroの想定外の挙動やアカウントの状況につきましては、Miroサポートへ直接お問い合わせください。
- 貼り付けたコンテンツの編集(例:削除)ができない場合は、ホワイトボードの所有者までお問い合わせ ください。

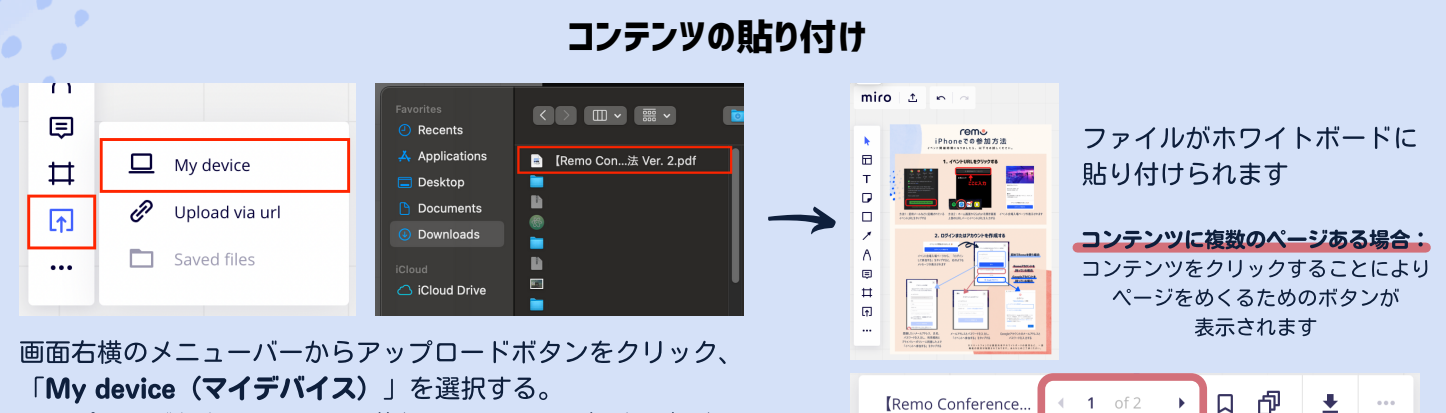

アップロードしたいファイル(例:PDFファイル)を選択する。

#### **貼り付けたコンテンツのロック(詳細は<u>こちら</u>) 参加 □ Auto: Aa ≅ @ size ● © @ @ □ □ンテンツのロック: □ ンテンツをクリックすると ま示される売店袋のアイコンを**

表示される**南京錠のアイコン**を クリックする コンテンツのロックの解除:

コンテンツをクリックすると 表示される**南京錠のアイコン**を **長クリック**する

※所有者のみ可能

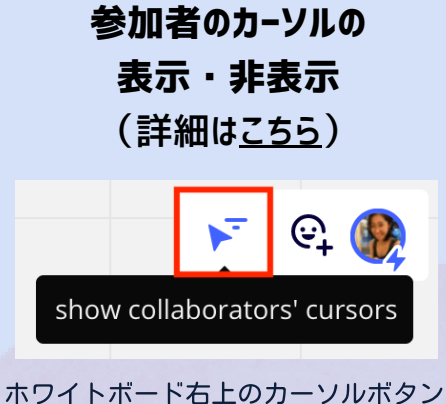

ホワイトホート右上のカーウルホタフをクリックする

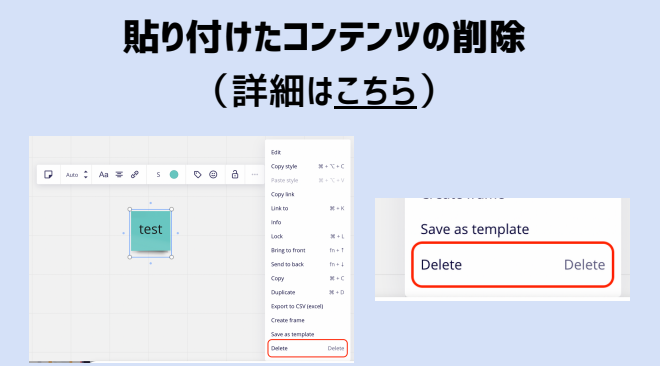

テスト

Long press

to unlock

ፁ

「…」**アイコン**をクリックすると表示され「**Delete**」 ボタンをクリックする(ご注意:表示されない場合は ホワイトボード所有者までお問い合わせください)

| ≶加有り <sup>,</sup> | 名前のカーシルへの<br>(詳細は <u>こちら</u>                                                                                                    | 衣 <b>小・</b> 升衣亦<br>) |
|-------------------|----------------------------------------------------------------------------------------------------|----------------------|
|                   | Image: Construction of the second second | ×                    |

「Guest Editing(ゲスト編集)」をクリックし、希望の 名前を入力する(ご注意:こちらの機能を使用するには ホワイトボード所有者の許可が必要となります)

※Miro有料プランのみ可能